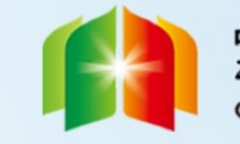

中国-阿拉伯国家博览会 معرض الصين والدول العربية CHINA-ARAB STATES EXPO

## 第五届中国-阿拉伯国家博览会 报名系统 <sup>媒体注册报名指南</sup>

媒体注册流程

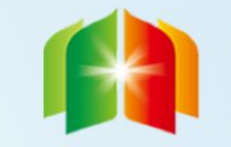

中国-阿拉伯国家博览会 معرض الصين والدول العربية CHINA-ARAB STATES EXPO

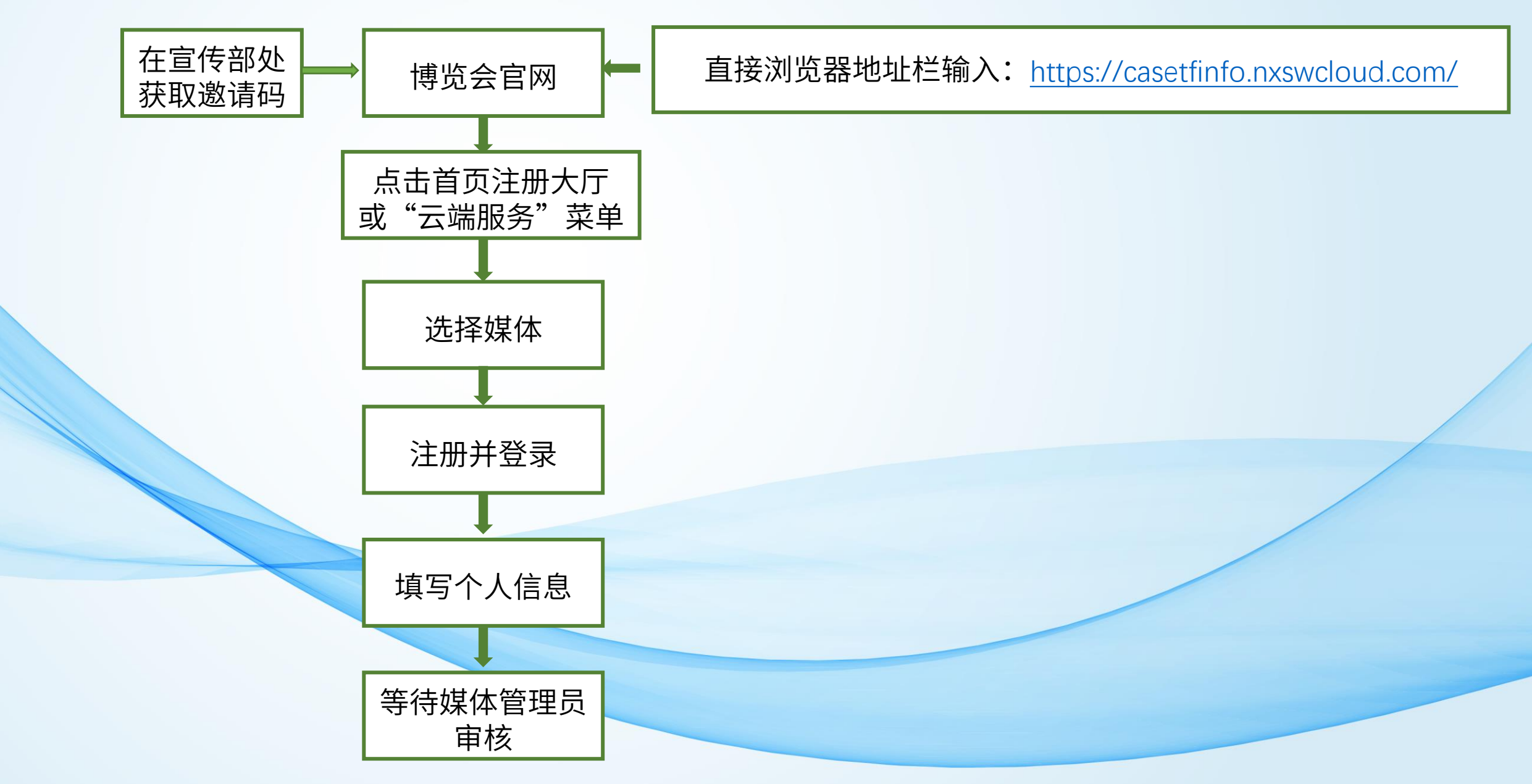

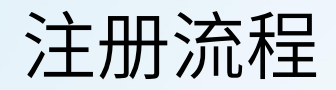

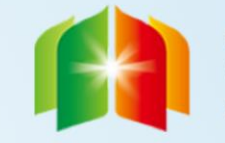

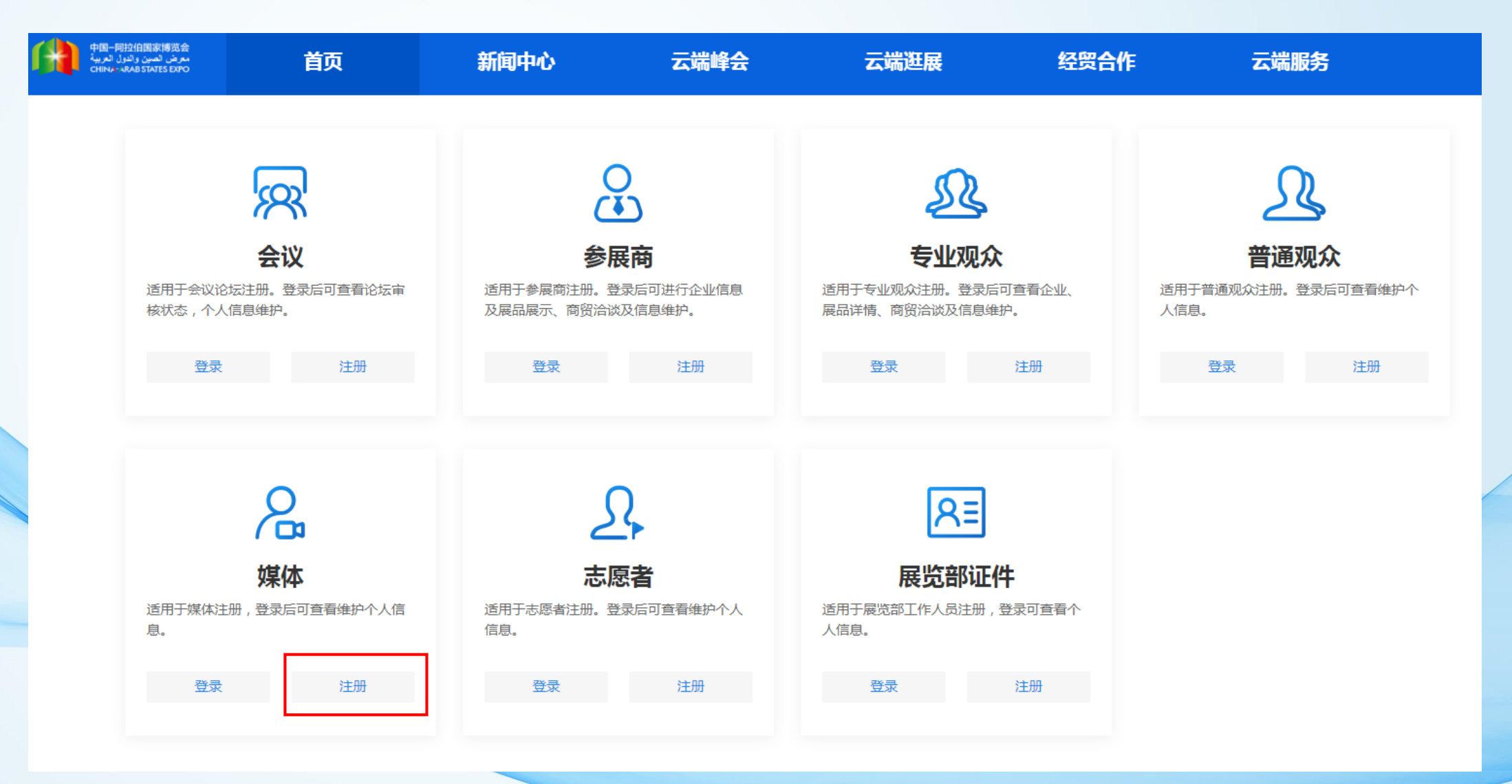

选择媒体身份点击注册。

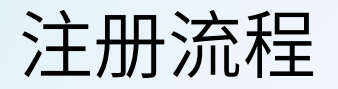

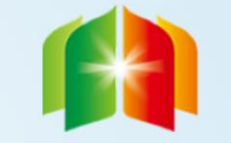

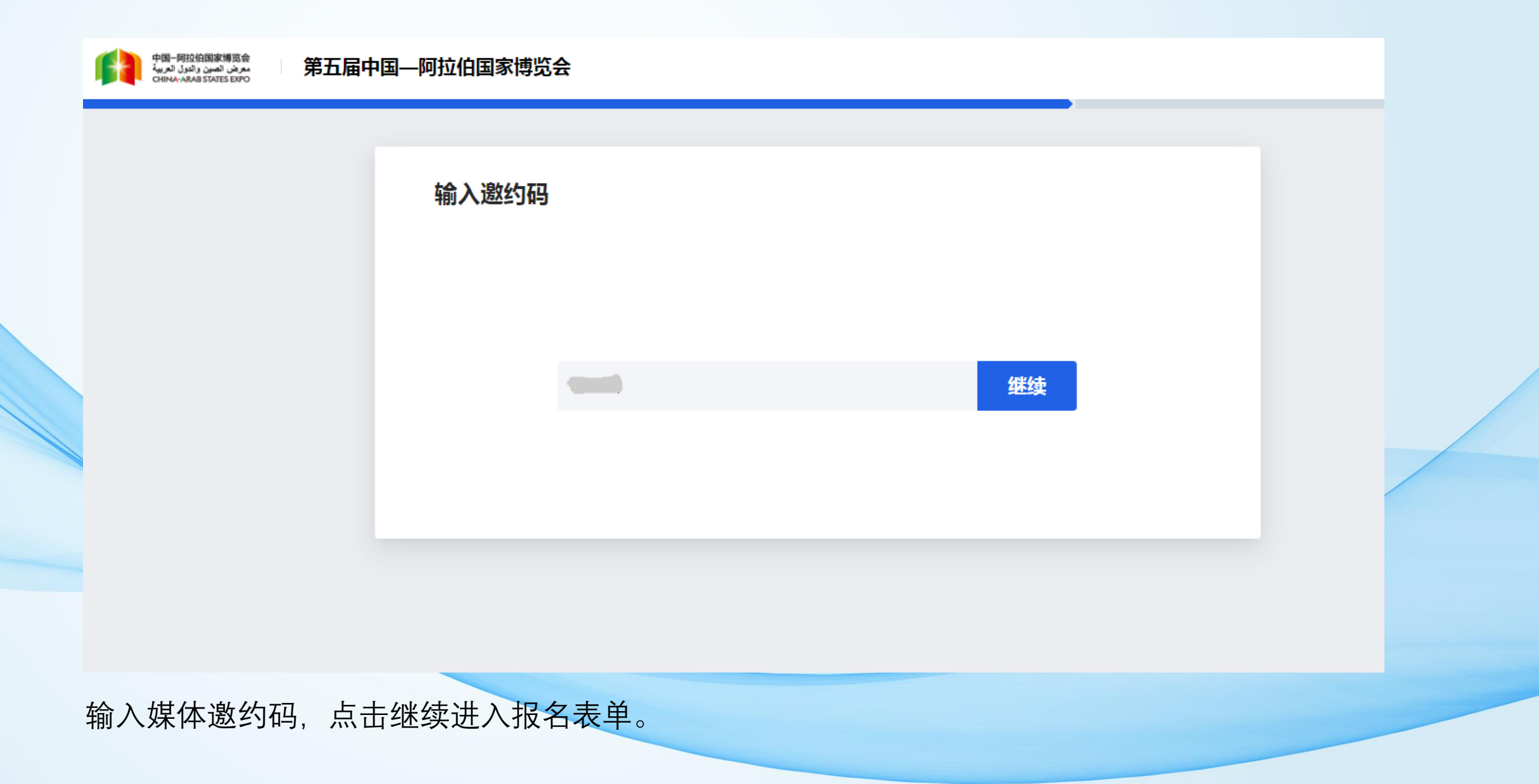

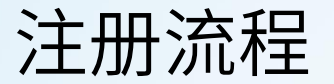

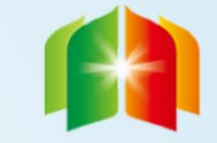

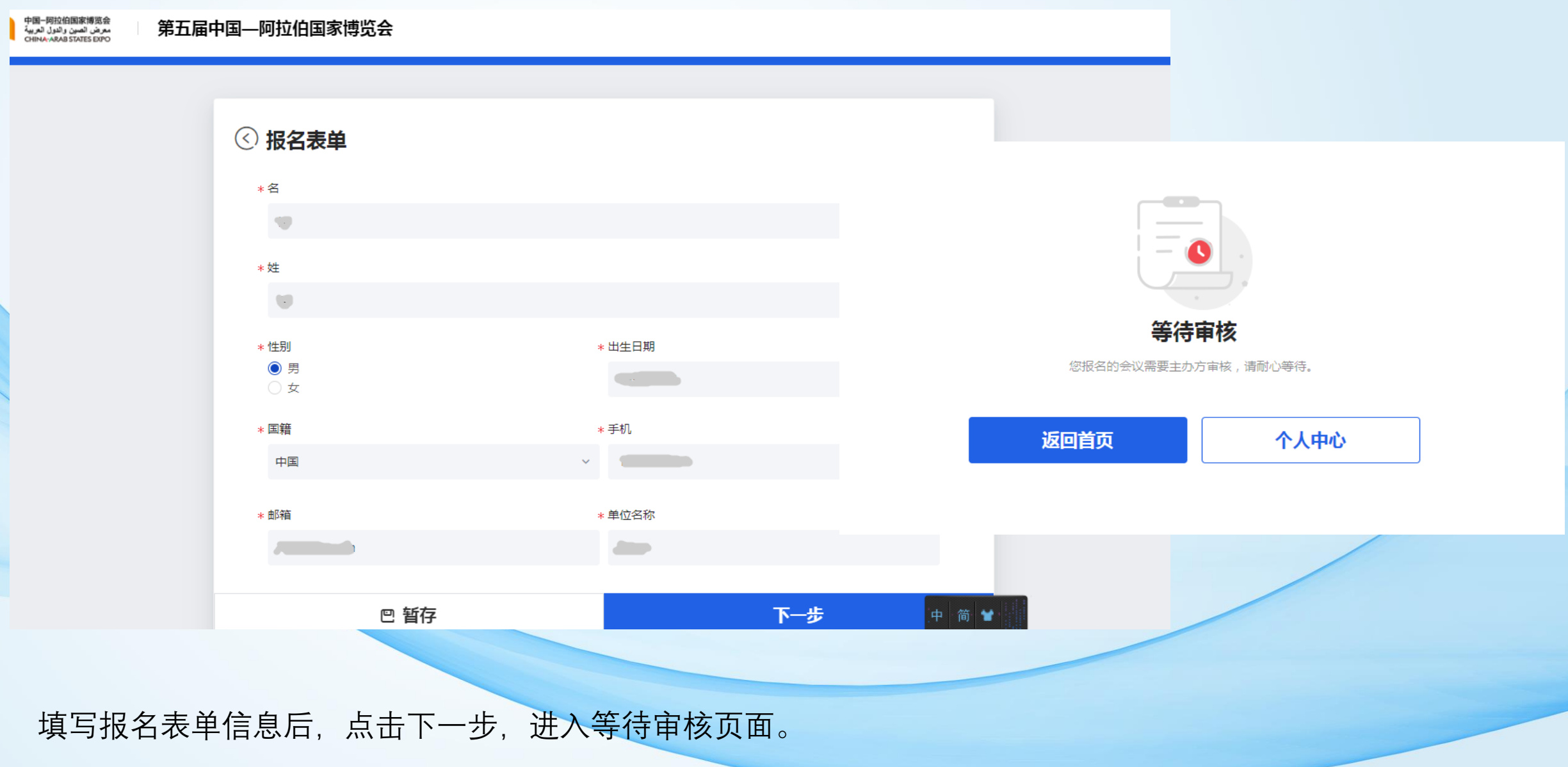

注册流程

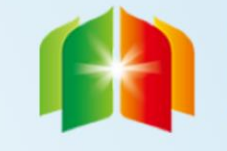

中国-阿拉伯国家博览会 معرض الصين والدول العربية CHINA-ARAB STATES EXPO

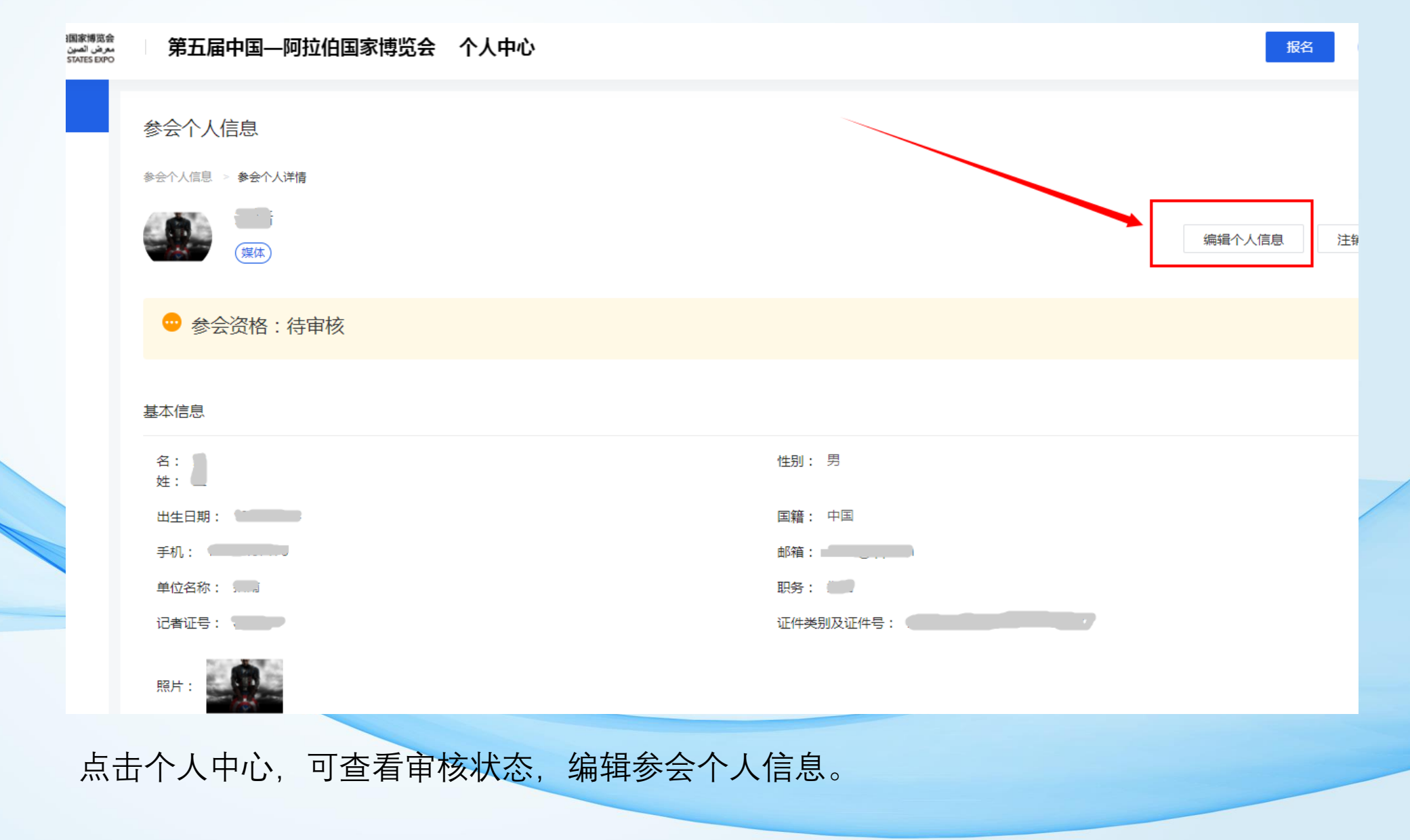